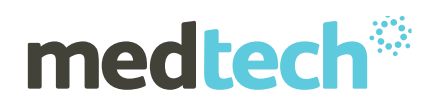

## Medtech Evolution National Enrolment

Services

Patient Preferences

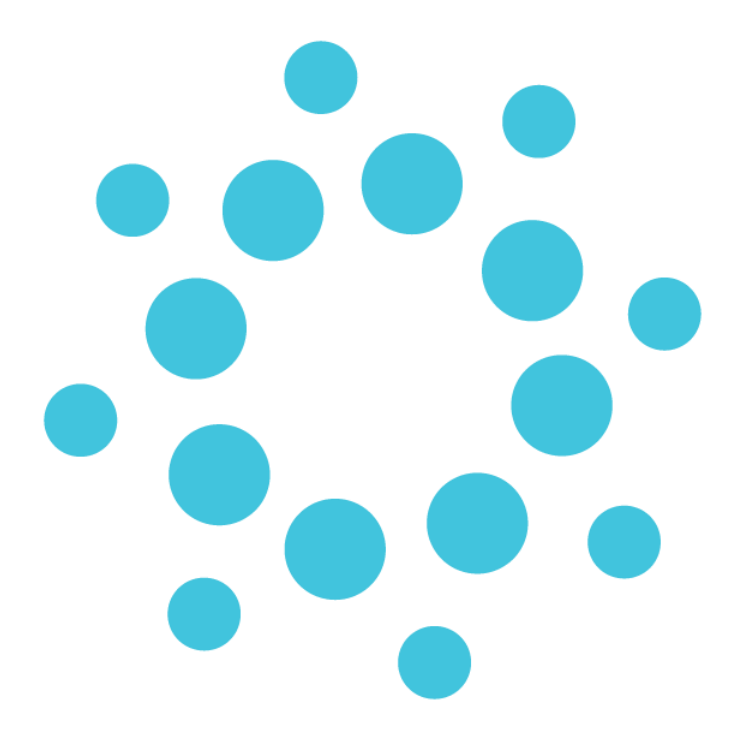

Medtech Global

48 Market Place, Viaduct Harbour, Auckland, New Zealand P: 0800 2 MEDTECH | E: <a href="mailto:support@medtechglobal.com">support@medtechglobal.com</a> | W: <a href="mailto:medtechglobal.com">medtechglobal.com</a>

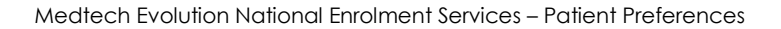

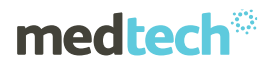

## Patient Preferences

## Home Ribbon ► Patient Register

The patient preferences section opens up in a separate web based window, and is accessed from the Patient Register (F3) screen. For this icon to be available, you must ensure the patients NHI has been validated. For more information on how to validate an NHI see the '**Validating NHI's'** user guide.

| Patient Regis            | ter                 |               |           |     |             |               |       |                   |           |                |             | ^   |
|--------------------------|---------------------|---------------|-----------|-----|-------------|---------------|-------|-------------------|-----------|----------------|-------------|-----|
| Actio <u>n</u> s 👻 📑     |                     |               |           |     |             |               |       |                   | 10        |                |             |     |
| EST Testpat (20)         |                     |               |           |     |             |               |       |                   |           |                |             |     |
| Patient Details <u>1</u> | Enrolment Fund      | ling <u>2</u> | Account 3 | Мо  | re <u>4</u> | Contacts 5    | F     | Provider <u>6</u> | Care Plus | s <u>7</u> Not | es <u>8</u> | •   |
| Name                     | V Patient V         | A/c Ho        | lder      |     | Co          | ntact Details |       |                   | No En     | nail 🥅 N       | o Conta     | ct. |
| Surname:                 | TEST                | , Archie      | //dei     |     | Ара         | artment/Build | ling: |                   |           |                | o conta     |     |
| First Names:             | TESTPAT             |               | Title:    | -   | Stre        | eet:          | -     | EAST              |           |                |             | Ĩ   |
| Middle Names:            |                     |               |           |     | Sub         | ourb:         |       | west              |           |                |             | Ĺ   |
| Preferred Name           |                     |               | NHI       |     | City        | /:            |       | AUCKLAND          | Post C    | ode: 63        | 23          |     |
| Date of Birth:           | 29/11/2015 -        | NHI:          | PRP1660   |     | Со          | untry:        |       |                   |           |                |             |     |
| Provider:                | Dr Ian Bishop (ADM) |               |           | -   | Ho          | me Phone      | -     |                   |           |                |             |     |
| Registered:              | Registered (R)      |               |           | -   | W           | ork Phone     | e 🔻   |                   |           |                |             |     |
| GMS:                     | Young (Y) 🔻         | Gender:       | Unknown ( | U - | Mo          | bile Phone    | •     |                   |           |                | ?           | ]   |
| Ethnicity 1:             | Samoan (31)         |               |           | -   | En          | nail          | •     |                   |           |                |             |     |
| Ethnicity 2:             |                     |               |           | -   | Cha         | art No:       |       | 20                |           | -Extn          | : 1         | J   |
| Ethnicity 3:             |                     |               |           | -   | Location:   |               |       | Location A (M) 🔻  |           |                |             |     |
| Card Details             |                     |               |           |     |             |               |       |                   |           |                |             |     |
| CS Car <u>d</u> Type:    | Non Csc Holder (3   | ) 🔻 Num       | iber:     |     |             | Start Date:   |       | -                 | Exp:      |                |             | -   |
| HU Card Type:            | Not High U (N)      | ▼ Num         | iber:     |     |             | Start Date:   |       | -                 | Exp:      |                | ,           | r   |
| Res Status:              | New Zealand         | * WIN         | Z No:     |     |             | War Pension   | n No  |                   |           |                |             |     |
| Inactive                 |                     | Add           |           | ок  |             | Cancel        |       | Close             | Swine (   | SC             | Help        | -   |

Figure 1 – Accessing patient preferences from the Patient Register

Once you select this icon, you can choose to add/update the patient preferences.

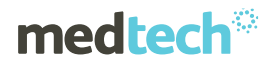

| Connected Health Information Servi | ces 🖉 🖉 💌                                                                                      |                                  |
|------------------------------------|------------------------------------------------------------------------------------------------|----------------------------------|
| Web                                |                                                                                                | D (                              |
| Update Patient Pret                | ferences                                                                                       |                                  |
| Consent & Contact details          | to participate in Primary Care Satisfaction Survey conducted by Ministry of Health & Health Qu | uality & Safety Commission       |
| Update Patient Preferenc           | e                                                                                              | ~                                |
| Patient Consent                    | I do not wish to participate in the patient experience survey                                  |                                  |
| Email ID                           | What is your preferred email address to send the survey invitation to?                         | Test@Resr.com                    |
| Mobile Number                      | What is your preferred cell phone number to text the survey invitation to?                     | 021837312                        |
|                                    |                                                                                                |                                  |
|                                    |                                                                                                |                                  |
|                                    |                                                                                                | Save Close                       |
| If the patient wants to upda       | te contact details, please update it and click Save                                            |                                  |
|                                    |                                                                                                | Print <u>C</u> lose <u>H</u> elp |

Figure 2 – Patient Preferences screen

Patient Preferences can be collected from the patient during a consultation or initial enrolment. For a minor/child the parent or legal guardian is required to answer the questions on behalf of them.

If you select 'Yes' for question one (you would NOT like to complete the survey) the following two questions are greyed out.

Once you click the 'Save' button, the following message will appear:

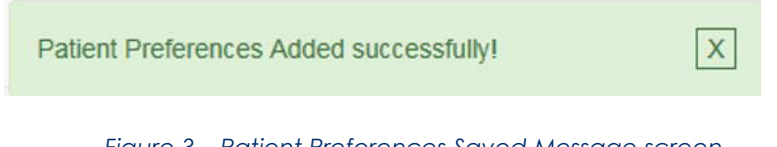

Figure 3 – Patient Preferences Saved Message screen

If the patient already has their preferences recorded, you will have the option to update those preferences and save them accordingly.